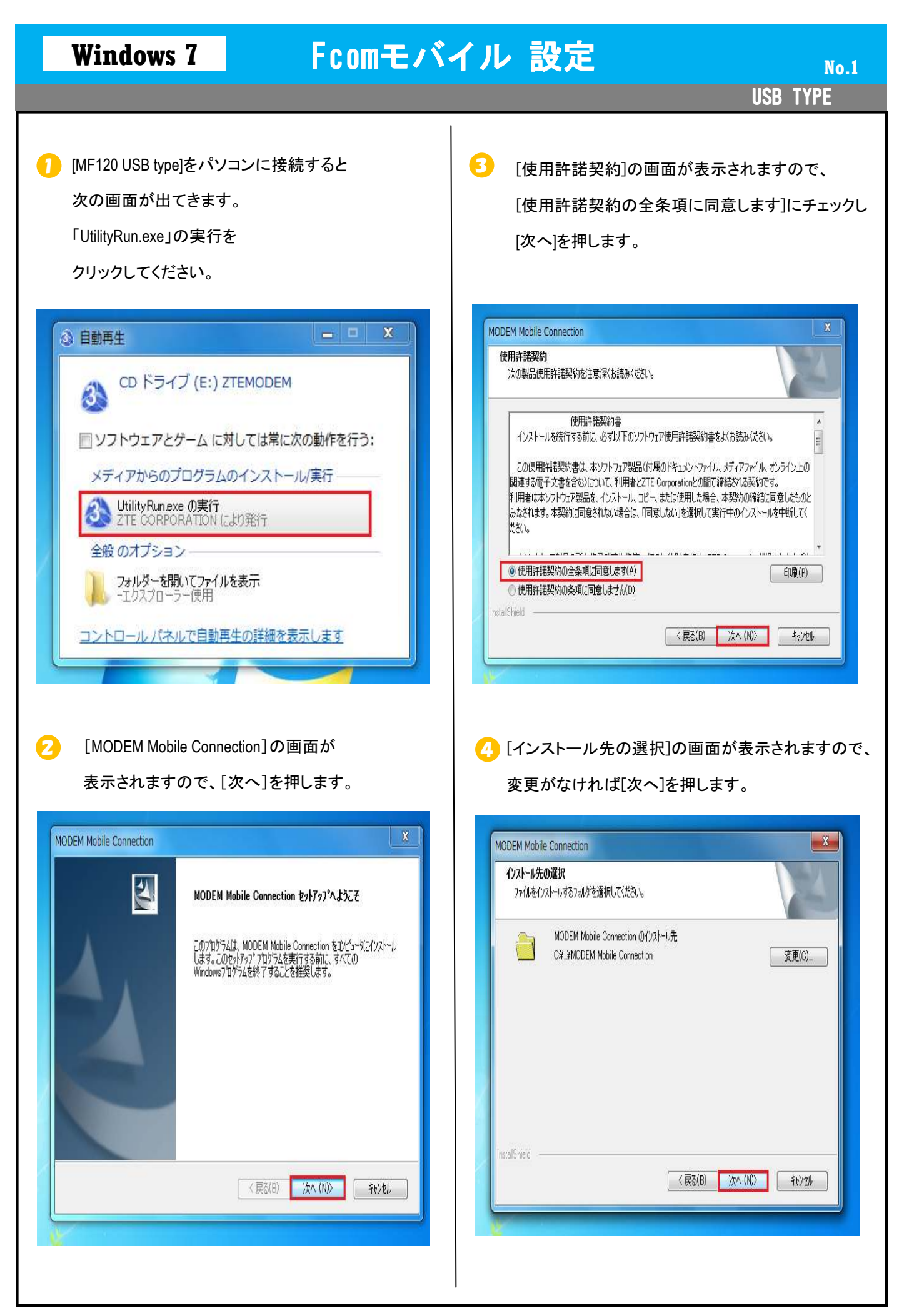

Copyright© 2010 Fukuoka Software Center Co.,Ltd.All Rights Reserved.

| Windows 7 Fcomモバイル 設定 No.2                                                       |                                                                                                    |
|----------------------------------------------------------------------------------|----------------------------------------------------------------------------------------------------|
|                                                                                  | USB TYPE                                                                                                    |
| う にやトアップステータス]の画面が表示されますので、<br>定するまで待ちます。                                        | <ul> <li>インストール完了後自動的にユーティリティソフト<br/>ウェアが起動されます。</li> <li>※自動的にユーティリティソフトが開始されない場合は<br/>[マイコンピューター]の[ZTEMODEM]を<br/>ダブルクリックして起動してください。</li> <li>「「「」」」の「」」の「「」」の「「」」の「」」の「」」の「」」の「」」の「」</li></ul> |
| <ul> <li></li></ul>                                                              | <ul> <li>記動後[ネットワーク設定]の画面が表示されますので、真ん中の[設定アイコン]を押します。</li> <li>ネットワーク</li> <li>エントン</li> </ul>                                                                                                    |
| Py/Y7T&, 上户:94 MUDEM Mobile Connection (U/12AI-W2&F)<br>しました。<br>(原3(B) 完了 キャンセル | Y     図小     図     図     通     接続できません       ネットワーク接続     ネットワーク接続履歴       未接続       接続       接続                                                                                                  |

Copyright© 2010 Fukuoka Software Center Co.,Ltd.All Rights Reserved.

## Windows 7

## Fcomモバイル 設定

**USB TYPE** 

• 画面の中央に[接続設定]が表示されますので
[追加]を押してください。

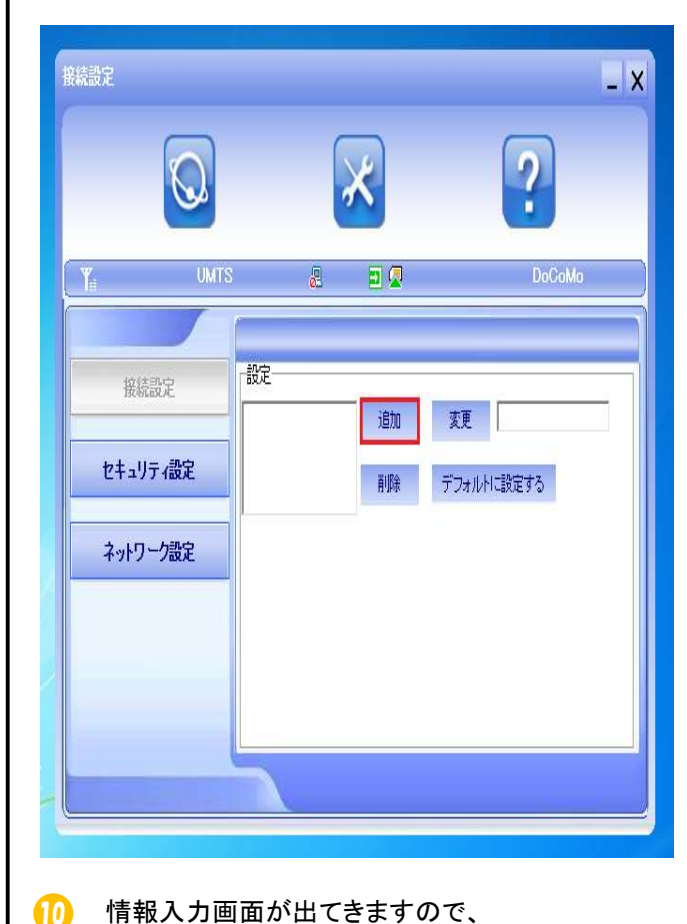

情報入力画面が出てきますので、 通知書を見て記入してください。

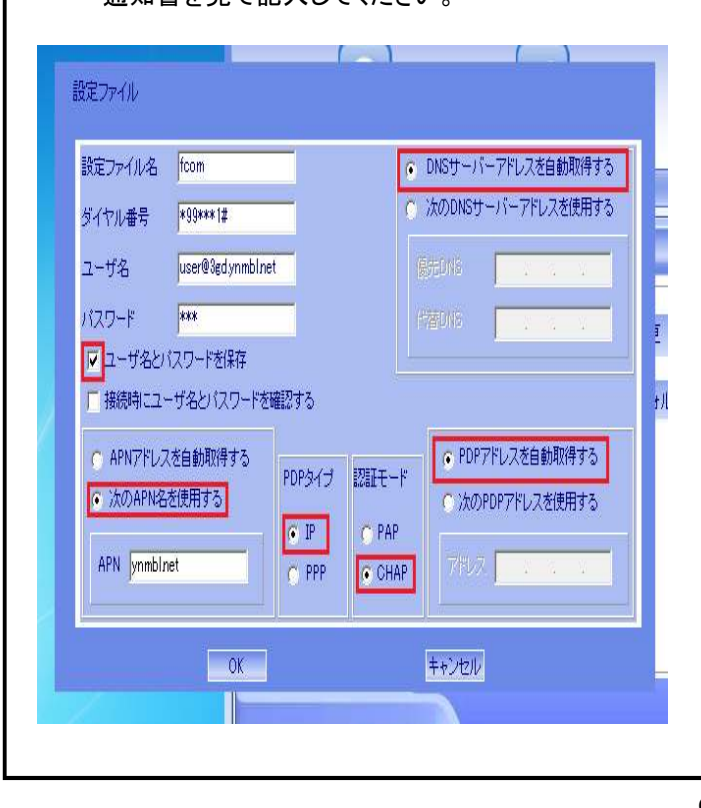

 設定ファイル名:Fcom ・ダイヤル番号:\*99\*\*\*1# ・ユーザ名:user@3gd. Ynmbl. Net ・パスワード:3gd ・ユーザ名とパスワードを保存にチェック ※[ユーザ名とパスワードを保存]にチェックしないと ユーザ名とパスワードに登録できません。 ・次のAPN名を使用するにチェック APN: ynmbl. Net ・DNSサーバーアドレスを自動取得するにチェック ・PDPタイプ:IP 認証モード:CHAP ・PDPアドレスを自動取得するにチェック ※マニュアル書では各文字の識別を容易に するため、全角文字で表示されてますが、 コンピュータの設定時には必ず半角文字を ご使用ください。

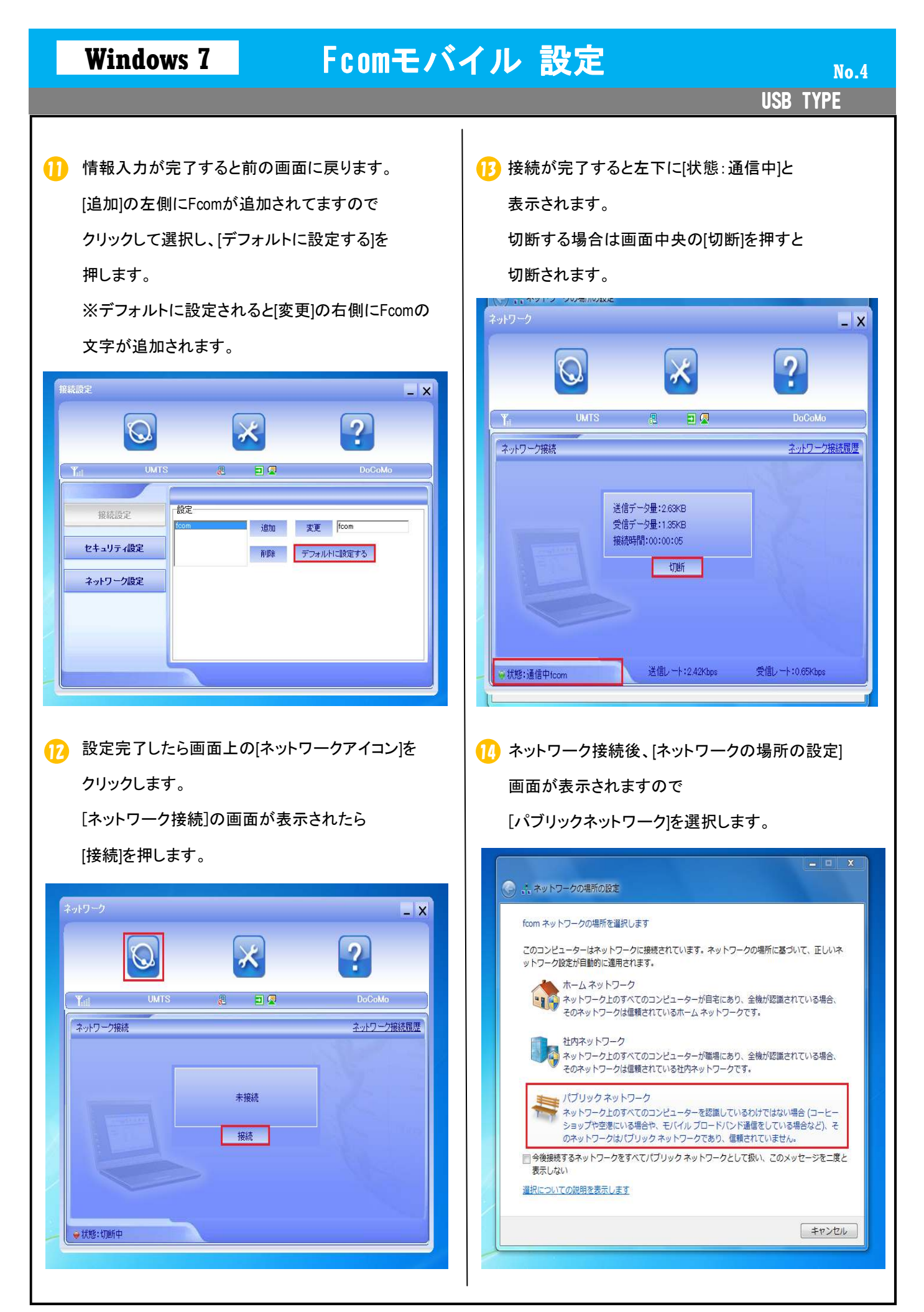

USB TYPE

## 🕞 [パブリックネットワーク]選択後、次の画面が

表示されますので[閉じる]を押し設定を終了します。

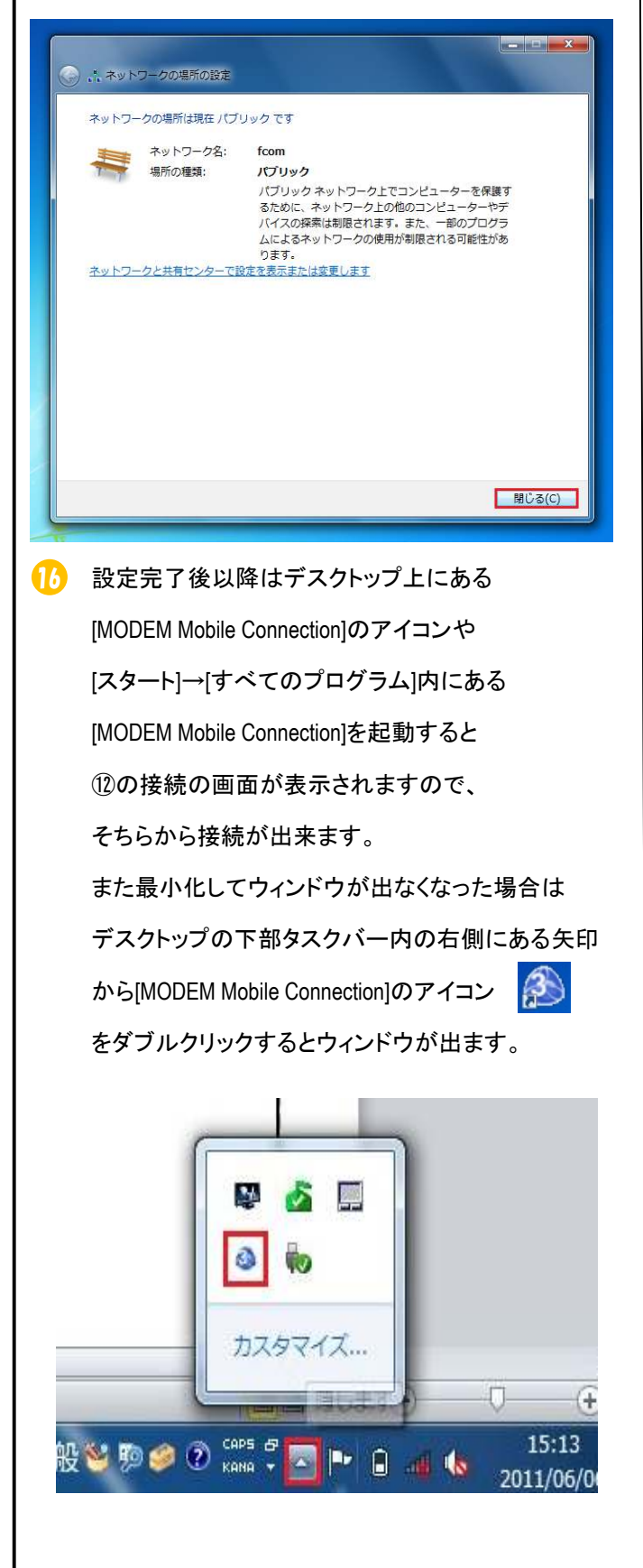